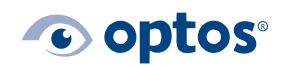

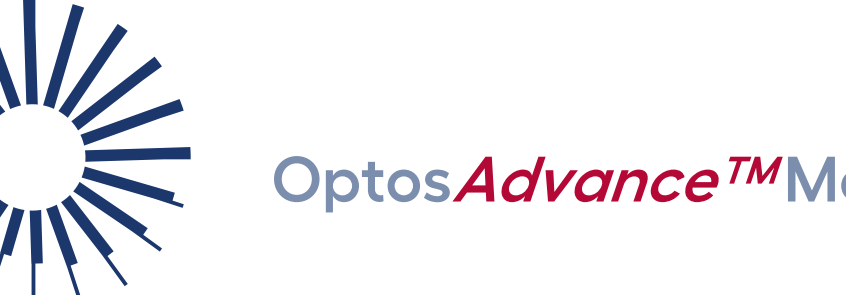

## Optos*Advance™*Merge Studies

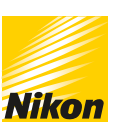

### Contents

| Purpose       | 1 |
|---------------|---|
| Merge Studies | 1 |

#### Purpose

The document will provide guidance on how to combine two studies into a single study. You may need to perform this action if you imaged the same patient twice in one day.

Users must have the Edit Patient Study privilege in Optos Advance to merge studies.

#### **Merge Studies**

- 1 | Login to Optos Advance.
- 2 | Select the **checkbox** beside the two studies you want to merge.
- 3 | **Right-click** one of the studies, then select **Merge Studies.**

|   | Scleral-Buckle, I  | Load Studies                  |  |
|---|--------------------|-------------------------------|--|
|   | RPE-Degenerati     | Send to Device                |  |
|   | Retinal-Hole-Op    | Copy Link                     |  |
|   | Chorioretinitis, I | Lock/Unlock                   |  |
|   | Shadow-of-Mitte    | Merge Studies                 |  |
|   | Retinitis-Pigmer   | Merge Patients                |  |
|   | Retinal-Degener    | Delete                        |  |
|   | Hemorrhages,       | Delete Pre-processed Results  |  |
|   | Cystoid-Macular    | Download Study                |  |
| • | Choroidal-Nevu     | Apply Policy   File to Folder |  |

4 | Information for the selected studies is shown.

G-109979/3

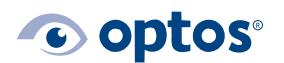

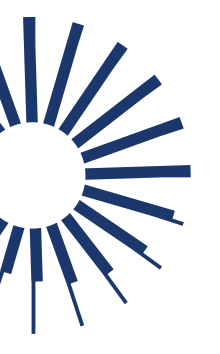

# Optos*Advance™*Merge Studies

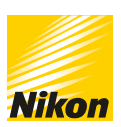

| Attribute                           | Value            | Value            |  |  |
|-------------------------------------|------------------|------------------|--|--|
| Last Name                           | Scleral-Buckle   | RPE-Degeneration |  |  |
| First Name                          | Daytona-1        | Daytona-1        |  |  |
| Middle Name                         |                  |                  |  |  |
| Patient Id                          | 1037-D1          | 1035-D1          |  |  |
| Issuer Of Patient Id                |                  |                  |  |  |
| Gender                              | F 🔻              | F 🔻              |  |  |
| DOB                                 | 19700101         | 19700101         |  |  |
| Study Id                            |                  |                  |  |  |
| Performed On                        | 20151108         | 20151108         |  |  |
| Accession Number                    |                  |                  |  |  |
| Referring Physician                 | Optos^Library^^^ | Optos^Library^^^ |  |  |
| Description                         |                  |                  |  |  |
| Merge to left Merge to right Cancel |                  |                  |  |  |

- 5 | To merge the studies into the study shown on the left, select Merge to left.
- 6 | To merge the studies into the study shown on the right, select **Merge to right.**
- 7 | Select **Continue** to finalize combining studies into one single study.

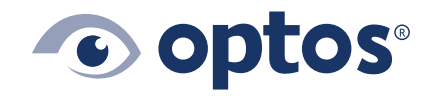

**Optos UK/Europe** +44 (0)1383 843350 ics@optos.com **Optos North America** 800 854 3039 usinfo@optos.com **Optos DACH** DE: 0800 72 36 805 AT: 0800 24 48 86 CH: 0800 55 87 39 ics@optos.com **Optos Australia** +618 8444 6500 auinfo@optos.com 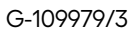

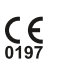